| LEGEND                                                                                                    |                                                                                                 |        |          |            |       |      |           |                                                                   |  |  |  |
|----------------------------------------------------------------------------------------------------|-------------------------------------------------------------------------------------------------|--------|----------|------------|-------|------|-----------|-------------------------------------------------------------------|--|--|--|
|                                                                                                    | Items highlighted in green are system statuses - you will not move applicants to these statuses |        |          |            |       |      |           |                                                                   |  |  |  |
|                                                                                                    | Items highlighted in pale orange are required statuses                                          |        |          |            |       |      |           |                                                                   |  |  |  |
|                                                                                                    | Items highlighted in blue will only be used by University Personnel (UP)                        |        |          |            |       |      |           |                                                                   |  |  |  |
|                                                                                                    |                                                                                                 |        |          |            |       |      |           |                                                                   |  |  |  |
| Please note: Applications do not have to be moved in sequential order; you may skip steps and go back to steps |                                                                                                 |        |          |            |       |      |           |                                                                   |  |  |  |
|                                                                                                    |                                                                                                 |        |          |            |       |      |           |                                                                   |  |  |  |
|                                                                                                    | UP                                                                                              | System | Required | Update     |       |      | Form      |                                                                   |  |  |  |
| Application Status                                                                                             | ONLY                                                                                            | Status | Step     | Job Status | Email | Form | Recipient | Notes                                                             |  |  |  |
| New Application                                                                                                |                                                                                                 | х      |          |            | x     |      |           |                                                                   |  |  |  |
| CSUEU Required                                                                                                 |                                                                                                 |        |          |            |       |      |           |                                                                   |  |  |  |
| Qualifications Review                                                                                          | x                                                                                               |        |          | х          |       |      |           |                                                                   |  |  |  |
|                                                                                                    |                                                                                                 |        |          |            |       |      |           | Contact your Recruiter when the application screening is          |  |  |  |
| Application Screening                                                                                          | x                                                                                               |        |          | х          |       |      |           | complete.                                                         |  |  |  |
| Application Screening                                                                                          |                                                                                                 |        |          |            |       |      |           | When an applicant is moved to this status you will be required to |  |  |  |
| Unsuccessful                                                                                                   |                                                                                                 |        |          |            | x     |      |           | select a reason they are not successful.                          |  |  |  |
|                                                                                                    |                                                                                                 |        |          |            |       |      |           | Not required if candidate was moved to Application Screening      |  |  |  |
| Invite for Interview                                                                                           |                                                                                                 |        | х        | х          | x     |      |           | Unsuccessful.                                                     |  |  |  |
|                                                                                                    |                                                                                                 |        |          |            |       |      |           | Reference and Background Check form sent for completion. Not      |  |  |  |
| Interview Accepted &                                                                                           |                                                                                                 |        |          |            |       |      |           | required if candidate was moved to Application Screening          |  |  |  |
| Release Form Initiated                                                                                         |                                                                                                 |        | x        |            | x     | x    | Applicant | Unsuccessful.                                                     |  |  |  |
| Interview Accepted &                                                                                           |                                                                                                 |        |          |            |       |      |           |                                                                   |  |  |  |
| Release Form Completed                                                                                         |                                                                                                 | х      |          |            |       |      |           |                                                                   |  |  |  |
| Interview Declined                                                                                             |                                                                                                 |        |          |            | x     |      |           |                                                                   |  |  |  |
|                                                                                                    |                                                                                                 |        |          |            |       |      |           |                                                                   |  |  |  |
|                                                                                                    |                                                                                                 |        |          |            |       |      |           | Add Interview Evaluation Screening Criteria on Job Card. Contact  |  |  |  |
| Interview Evaluation                                                                                           |                                                                                                 |        |          | x          |       |      |           | your Recruiter when the interview evaluation is complete.         |  |  |  |
|                                                                                                    |                                                                                                 |        |          |            |       |      |           | When an applicant is moved to this status you will be required to |  |  |  |
| Interview Unsuccessful                                                                                         |                                                                                                 |        |          |            | x     |      |           | select a reason they are not successful.                          |  |  |  |

| LEGEND                                                                                          |                                                                          |                                                                                                 |                  |                      |        |          |                   |                                                                                                    |  |  |  |
|-------------------------------------------------------------------------------------------------|--------------------------------------------------------------------------|-------------------------------------------------------------------------------------------------|------------------|----------------------|--------|----------|-------------------|----------------------------------------------------------------------------------------------------|--|--|--|
|                                                                                                 | Items hi                                                                 | Items highlighted in green are system statuses - you will not move applicants to these statuses |                  |                      |        |          |                   |                                                                                                    |  |  |  |
|                                                                                                 | Items hi                                                                 | Items highlighted in pale orange are required statuses                                          |                  |                      |        |          |                   |                                                                                                    |  |  |  |
|                                                                                                 | Items highlighted in blue will only be used by University Personnel (UP) |                                                                                                 |                  |                      |        |          |                   |                                                                                                    |  |  |  |
|                                                                                                 |                                                                          |                                                                                                 |                  |                      |        |          |                   |                                                                                                    |  |  |  |
| Please note: Applications do                                                                    | not have                                                                 | e to be mov                                                                                     | ed in seque      | ential order; y      | ou may | skip ste | ps and go bac     | k to steps                                                                                                    |  |  |  |
|                                                                                                 |                                                                          |                                                                                                 |                  |                      |        |          |                   |                                                                                                    |  |  |  |
| Application Status                                                                              | UP<br>ONLY                                                               | System<br>Status                                                                                | Required<br>Step | Update<br>Job Status | Email  | Form     | Form<br>Recipient | Notes                                                                                                    |  |  |  |
| Reference Check Initiated                                                                       |                                                                          |                                                                                                 | •                | х                    | х      |          | •                 |                                                                                                    |  |  |  |
| Reference Check<br>Unsuccessful                                                                 |                                                                          |                                                                                                 |                  |                      | x      |          |                   |                                                                                                    |  |  |  |
| Hiring Manager Review                                                                           |                                                                          |                                                                                                 |                  | x                    |        |          |                   | Add Hiring Manager Screening Criteria on Job Card. Contact your recruiter when the hiring manager has completed their review.   |  |  |  |
| Hiring Manager Review<br>Unsuccessful                                                           |                                                                          |                                                                                                 |                  |                      | x      |          |                   | When an applicant is moved to this status you will be required to select a reason they are not successful.                      |  |  |  |
| Hold                                                                                            |                                                                          |                                                                                                 |                  |                      |        |          |                   |                                                                                                    |  |  |  |
| Prepare Offer to Extend                                                                         | x                                                                        |                                                                                                 |                  |                      |        |          |                   |                                                                                                    |  |  |  |
| Background Check Initiated outside of CHRS Recruiting                                           |                                                                          |                                                                                                 |                  | x                    | x      |          |                   | Use this step if you initiate a background check directly in Accurate, or if you use LiveScan for the background check process. |  |  |  |
| Background Check Initiated in CHRS Recruiting                                                   |                                                                          |                                                                                                 |                  | x                    | x      |          |                   | Use this step to initiate the background check in CHRS Recruiting.                                                              |  |  |  |
| Background Check Pending<br>Processing - <b>DO NOT</b><br><b>SELECT</b> - SYSTEM<br>STATUS ONLY |                                                                          | x                                                                                               |                  |                      |        |          |                   | When Accurate receives the request and begins their review, this status will change automatically.                              |  |  |  |

| LEGEND                                                                                                    |                                                                          |                                                                                                 |                  |                      |       |      |                   |                                                                                                    |  |  |  |
|----------------------------------------------------------------------------------------------------|--------------------------------------------------------------------------|-------------------------------------------------------------------------------------------------|------------------|----------------------|-------|------|-------------------|----------------------------------------------------------------------------------------------------|--|--|--|
|                                                                                                    | Items hi                                                                 | Items highlighted in green are system statuses - you will not move applicants to these statuses |                  |                      |       |      |                   |                                                                                                    |  |  |  |
|                                                                                                    | ltems hi                                                                 | Items highlighted in pale orange are required statuses                                          |                  |                      |       |      |                   |                                                                                                    |  |  |  |
|                                                                                                    | Items highlighted in blue will only be used by University Personnel (UP) |                                                                                                 |                  |                      |       |      |                   |                                                                                                    |  |  |  |
|                                                                                                    |                                                                          |                                                                                                 |                  |                      |       |      |                   |                                                                                                    |  |  |  |
| Please note: Applications do not have to be moved in sequential order; you may skip steps and go back to steps |                                                                          |                                                                                                 |                  |                      |       |      |                   |                                                                                                    |  |  |  |
|                                                                                                    |                                                                          |                                                                                                 |                  |                      |       |      |                   |                                                                                                    |  |  |  |
| Application Status                                                                                             | UP<br>ONLY                                                               | System<br>Status                                                                                | Required<br>Step | Update<br>Job Status | Email | Form | Form<br>Recipient | Notes                                                                                                    |  |  |  |
| Background Check Pending<br>Adjudication - <b>DO NOT</b><br><b>SELECT</b> - SYSTEM<br>STATUS ONLY              |                                                                          | x                                                                                               |                  |                      |       |      |                   | When Accurate completes their review and the results are ready for adjudication, the status will change automatically.                                                                                                    |  |  |  |
| Background Check<br>Unsuccessful                                                                               |                                                                          |                                                                                                 |                  |                      | x     |      |                   | When an applicant is moved to this status you will be required to select a reason they are not successful.                                                                                                    |  |  |  |
| Offer Extended                                                                                                 | x                                                                        |                                                                                                 |                  | x                    | x     |      |                   | When an applicant is moved to this status you will be prompted to complete the offer card. You will then upload the signed offer letter and PD.                                                                                                    |  |  |  |
| Offer Accepted                                                                                                 |                                                                          | x                                                                                               |                  |                      |       |      |                   | When an applicant accepts the offer, the system will automatically<br>update to this status. If they are new, the system will have the<br>applicant fill out the New Employee Base Form. Once the form is<br>submitted, the applicant will be granted access to the Employee<br>Portal for OnBoarding. If the applicant is a current employee, they<br>stay in this step. If a current employee, the data will integrate into<br>PeopleSoft. |  |  |  |

| LEGEND                                                                                                    |            |                                                                                                 |                  |                      |       |      |                   |                                                                                                    |  |  |  |  |
|----------------------------------------------------------------------------------------------------|------------|-------------------------------------------------------------------------------------------------|------------------|----------------------|-------|------|-------------------|----------------------------------------------------------------------------------------------------|--|--|--|--|
|                                                                                                    | ltems hi   | Items highlighted in green are system statuses - you will not move applicants to these statuses |                  |                      |       |      |                   |                                                                                                    |  |  |  |  |
|                                                                                                    | ltems hi   | Items highlighted in pale orange are required statuses                                          |                  |                      |       |      |                   |                                                                                                    |  |  |  |  |
|                                                                                                    | Items hi   | tems highlighted in blue will only be used by University Personnel (UP)                         |                  |                      |       |      |                   |                                                                                                    |  |  |  |  |
|                                                                                                    |            |                                                                                                 |                  |                      |       |      |                   |                                                                                                    |  |  |  |  |
| Please note: Applications do not have to be moved in sequential order; you may skip steps and go back to steps |            |                                                                                                 |                  |                      |       |      |                   |                                                                                                    |  |  |  |  |
|                                                                                                    |            |                                                                                                 |                  |                      |       |      |                   |                                                                                                    |  |  |  |  |
| Application Status                                                                                             | UP<br>ONLY | System<br>Status                                                                                | Required<br>Step | Update<br>Job Status | Email | Form | Form<br>Recipient | Notes                                                                                                    |  |  |  |  |
| Offer Accepted Paperwork<br>Received                                                                           |            | x                                                                                               |                  |                      |       |      |                   | When a new employees submits the Employee Base Form, the system will automatically update to this status. This will let department know the base form is complete and data will integrate into PeopleSoft. The applicant will be granted access to the Employee Portal for OnBoarding. |  |  |  |  |
| Offer Declined                                                                                                 |            | х                                                                                               |                  |                      | х     |      |                   |                                                                                                    |  |  |  |  |
| Offer Rescinded                                                                                                | x          |                                                                                                 |                  |                      |       |      |                   |                                                                                                    |  |  |  |  |
| New Employee Onboarding                                                                                        | x          |                                                                                                 |                  |                      | x     |      |                   | When an applicant is moved to this status they will be given access to the Employee Portal and assigned a task list.                                                                                                    |  |  |  |  |
| Job Closing Communication                                                                                      | x          |                                                                                                 |                  | x                    | x     |      |                   |                                                                                                    |  |  |  |  |
| Bomovod                                                                                                    | ×          |                                                                                                 |                  |                      | v     |      |                   |                                                                                                    |  |  |  |  |
| Applicant Withdrawn                                                                                            | ×          |                                                                                                 |                  |                      | X     |      |                   |                                                                                                    |  |  |  |  |
|                                                                                                    | Y          | X                                                                                               |                  |                      | ×     |      |                   |                                                                                                    |  |  |  |  |
|                                                                                                    | X          |                                                                                                 |                  |                      | X     |      |                   |                                                                                                    |  |  |  |  |
|                                                                                                    | X          |                                                                                                 |                  |                      | X     |      |                   |                                                                                                    |  |  |  |  |
| Recruitment Cancelled                                                                                          | X          |                                                                                                 |                  | Х                    | Х     |      |                   |                                                                                                    |  |  |  |  |